## Maruzen eBook Library からのリクエスト方法

Maruzen eBook Library は、学術書籍に特化した機関向け電子書籍配信サービスです。 日本語の電子ブックのほか、英語の主題別入門書や専門書も含まれます。 以下の要領で、購入可能な電子書籍が検索できます。

1. 図書館 HP トップページ https://www.lib.fit.ac.jp/「eBook」バナーをクリックします。

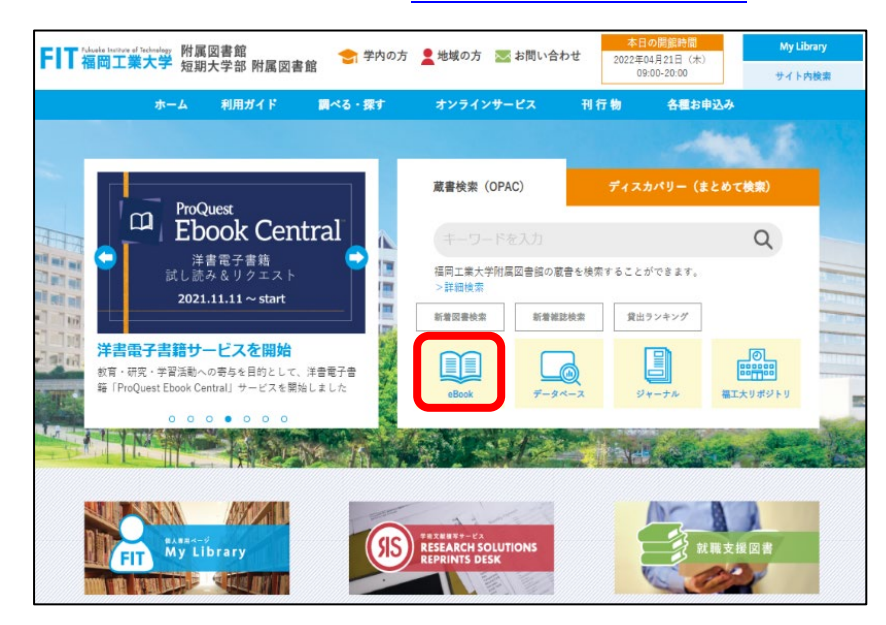

「Maruzen eBook Library」をクリックします。
 自宅など学外からの利用に際しては、VPN 接続または学認を使用する。

(学認接続手順(PDF)参照)

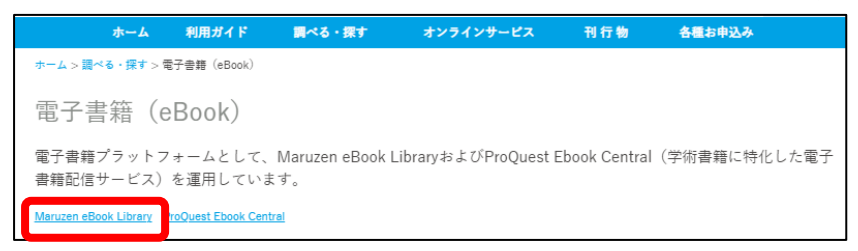

3. 「和書(Maruzen eBook Library)にアクセス」をクリックし、サイトを開きます。

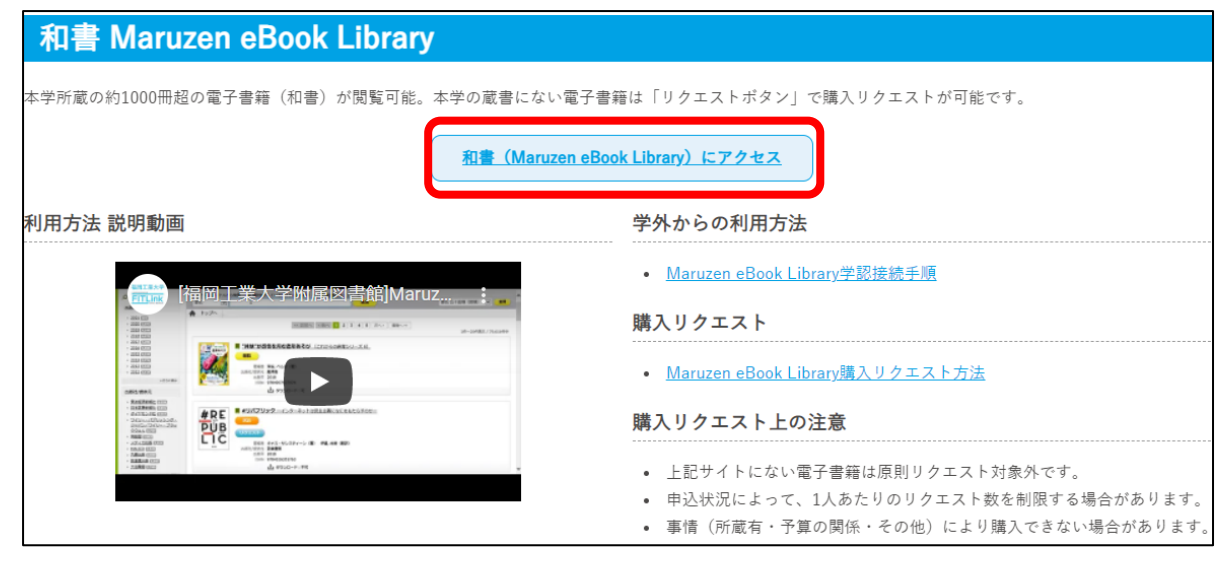

- ①「●全てのタイトルから検索」を選択し、②キーワードを入力して ③検索します。
   \*表示に時間がかかる場合があります。
  - \* 簡易検索・詳細検索・コード検索のいずれでも検索可能です。

④ 希望書籍のリクエストボタンをクリックすると申し込みが可能です。

| <b><i>C</i>Book</b><br>Library                                                                                                    | Maruzen eBookLibraryは、丸斎雄松堂側が提<br>学術書籍に特化した役間向け電子書籍配信サービ | Rする <b>)よくある質問</b><br>スです。                                                                                             | ▶ご利用案内              | ●個人情報保護指針                                | ▶利用規約                                                          | FIT 福岡工                                                                                      | ne of Technology<br>業大学                                       |
|----------------------------------------------------------------------------------------------------|----------------------------------------------------------|----------------------------------------------------------------------------------------------------|---------------------|------------------------------------------|----------------------------------------------------------------|----------------------------------------------------------------------------------------------|---------------------------------------------------------------|
| ● 絞り込み                                                                                                    | 簡易検到                                                     | 詳細検                                                                                                    | · <b></b>           | コード検索                                    | ▶ 新                                                            | 若一覧▶購読一覧                                                                                     | <b>8</b> 0                                                    |
| 出版年<br>• <u>2022</u> 1<br>• <u>2021</u> 3<br>• <u>2020</u> 4<br>• <u>2019</u> 3                                                               | <ul> <li>2</li> <li>18歳からはじる</li> </ul>                  | 全てのタイトルから検索<br>全 Cのコンテンツ () P                                                                                          | ) 購読契約し<br>DF 🗌 読上  | ているタイトルから<br>動画<br>3  0  ゆ 歳<br>3        | 検索<br>書名 五十音順(昇順)                                              | ✓ 並替                                                                                         |                                                               |
| <ul> <li>2018 3</li> <li>2017 5</li> <li>2016 3</li> <li>2015 1</li> <li>2013 2</li> <li>2012 2</li> </ul>                                    | <b>希</b> トップへ                                            | << 最初                                                                                                    | へ <前へ               | 1 2                                      | 次へ >   最後へ >                                                   | >> 1件~20件                                                                                    | 表示 / 28件中                                                     |
| 出版社/提供<br>- 法建立化社<br>- <u>有建題</u> 7<br>- <u>弘文堂</u> 2<br>- 日本評論社<br>- 日 <u>約72/5</u><br>- <u>学文社</u> 1<br>- 慶歴 <u>業設</u> 7<br>- <u>早福田大</u> 5 | +++++++++++++++++++++++++++++++++++++                    | 8歳からはじめる情報法<br>(From 18)<br>間<br>部 米丸、低油(編)<br>だけ違いた、活準文化社<br>(年 2017<br>ハ 9784589038333<br>ダウンロード:可<br>同時決決数:1<br>と本文 | 6<br>19<br>19<br>19 | 18歳からはじめる<br>2005 - 2007 8)<br>リクエスト<br> | 5:1         0           1         0           037817         0 | 18歳からはじめ<br>第3版(From 18<br>第5版(From 18<br>第5代<br>世界であった。<br>出版社会研究、活躍を<br>出版社会の<br>150N 9784 | <b>る民法</b><br>}]_<br>佳男/中田, 邦<br>同, 久和 (編)<br>代社<br>589038272 |

- 5. リクエスト申込フォームに入力して送信してください。
- ※ 研究費申込の場合は、備考欄に予算名を記載ください。 図書館にて「図書(館)資料購入申込書」を作成いたします。

| リクエスト申込                                                                                       |                           |     |  |  |  |  |  |
|-----------------------------------------------------------------------------------------------|---------------------------|-----|--|--|--|--|--|
| ※購入リクエストの際のご注意                                                                                |                           |     |  |  |  |  |  |
| 「甲込者氏名」「メールアドレス」「学部学科」「学籍番号・教職員番号」「希望理由」の入力が必須となります。<br>                                      |                           |     |  |  |  |  |  |
| 生口側のよよては必信ととよどれ、ハガ消報によりがないの必信前にと 通知 とさい。<br> 特に入力時のメールアドレスの入力間違いが多く御座いますので、今一度ご確認を宜しくお願い致します。 |                           |     |  |  |  |  |  |
| 図書館での購入を希望される場合には、必要事項を記入のうえリクエストを送信ください。                                                     |                           |     |  |  |  |  |  |
| 頂戴したリクエストについては、図書館での電子選書の際の参考といたします。                                                          |                           |     |  |  |  |  |  |
| 予算と収書方針の関係上必ずしも購入になるとは限りません。あらかじめご了承ください。                                                     |                           |     |  |  |  |  |  |
|                                                                                               |                           |     |  |  |  |  |  |
| 書名                                                                                            | 18歳からはじめる憲法 第2版 (From 18) |     |  |  |  |  |  |
| 申込者氏名                                                                                         | 福工大 太郎                    | ※必須 |  |  |  |  |  |
| メールアドレス                                                                                       | (大学発行メールアドレフを記載)          | ※必須 |  |  |  |  |  |
|                                                                                               |                           | _   |  |  |  |  |  |
| 所属・キャンパス                                                                                      |                           |     |  |  |  |  |  |
| 学部・学科                                                                                         | 社会環境学科                    | ※必須 |  |  |  |  |  |
| <b>学符兼日,封随自兼日</b>                                                                             | 00/2020                   |     |  |  |  |  |  |
| 子相實方:纵脈貝質方                                                                                    | 000000                    |     |  |  |  |  |  |
| 希望理由(研究・授業との関わり等)                                                                             | 憲法を学ぶため                   | ※必須 |  |  |  |  |  |
|                                                                                               |                           |     |  |  |  |  |  |
|                                                                                               |                           |     |  |  |  |  |  |
| 備考                                                                                            | *                         |     |  |  |  |  |  |
|                                                                                               |                           |     |  |  |  |  |  |
|                                                                                               |                           |     |  |  |  |  |  |
|                                                                                               | 送 信 キャンセル                 |     |  |  |  |  |  |
|                                                                                               |                           |     |  |  |  |  |  |

6. 図書館運営委員会でリクエスト内容を確認し、購入可否を決定します。

お問合せ:福岡工業大学附属図書館 library@fit.ac.jp